## LAPORAN PRAKTIK KERJA LAPANGAN/KERJA PRAKTIK PT ANGKASA PURA 1 – YOGYAKARTA *INTERNATIONAL AIRPORT*

# ANALISIS DAN SOLUSI TERHADAP KENDALA YANG TERJADI PADA *FLIGHT INFORMATION DISPLAY SYSTEM* (FIDS) DI TERMINAL YOGYAKARTA *INTERNATIONAL*

AIRPORT

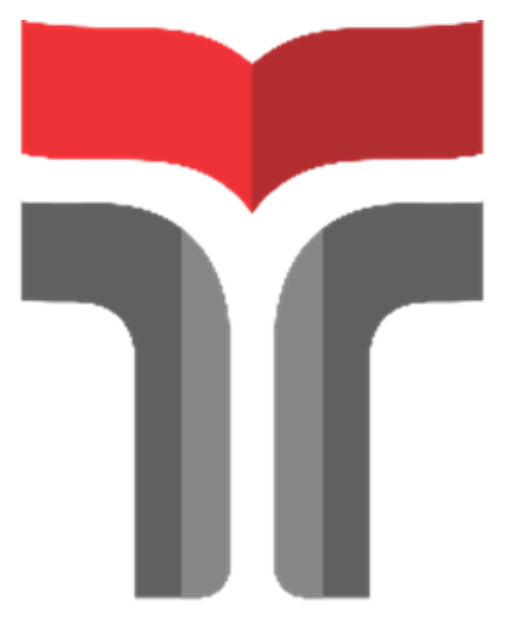

Laporan Praktik Kerja Lapangan/Kerja Praktik disusun guna memenuhi syarat kewajiban Praktik Kerja Lapangan/Kerja Praktik

> Oleh Arif Indras Novianto NIM 20101109

# PROGRAM STUDI S1 TEKNIK TELEKOMUNIKASI INSTITUT TEKNOLOGI TELKOM PURWOKERTO

2023

LEMBAR PENGESAHAN LAPORAN PRAKTIK KERJA LAPANGAN/KERJA PRAKTIK DI PT. ANGKASA PURA 1 – YOGYAKARTA INTERNATIONAL AIRPORT

ANALISIS DAN SOLUSI TERHADAP KENDALA YANG TERJADI PADA *FLIGHT INFORMATION DISPLAY SYSTEM* (FIDS) DI TERMINAL YOGYAKARTA *INTERNATIONAL* 

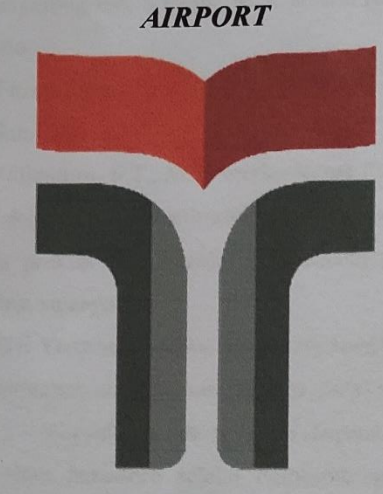

Oleh Arif Indras Novianto NIM 20101109

Telah disahkan pada hari Kamis, 2 November 2023

Dosen Rembimbing, 1 Prasetyo Yuliantoro, S.T., M.T. NIDN 0620079201

ii

#### KATA PENGANTAR

Puji syukur kami panjatkan kehadirat Allah Subhanahu Wa Ta'ala karena rahmat-Nya penulis dapat menyelesaikan Laporan Kerja Praktik di Kulon Progo yang dilaksanakan pada tanggal 1 Agustus 2023 sampai dengan 30 September 2023.

Praktik Kerja Lapangan/Kerja Praktik yang telah penulis laksanakan dengan lancar tidak terlepas dari dukungan segenap pihak yang telah memberikan bantuan kepada penulis, baik berupa dukungan moral maupun material. Penulis mengucapkan terima kasih kepada :

- Ibu Dr. Tenia Wahyuningrum, S.Kom., M.T. selaku Rektor Institut Teknologi Telkom Purwokerto.
- Ibu Dr. Anggun Fitrian Isnawati, S.T., M.Eng. selaku Dekan Fakultas Teknik Telekomunikasi dan Elektro.
- Bapak Prasetyo Yuliantoro, S.T., M.T. selaku Ketua Program Studi S1 Teknik Telekomunikasi dan Dosen Pembimbing yang telah memberikan izin pelaksanaan kerja praktik dan memberikan arahan pada saat penyusunan laporan praktik kerja lapangan.
- Bapak Mahendra Tri Yuswanto selaku Airpot Technology Manager yang telah memberi saya kesempatan untuk menimba ilmu melaksanakan kerja praktik di PT Angkasa Pura 1 – Yogyakarta International Airport.
- Bapak Budhy Wahyu Isnantoro selaku Pembimbing lapangan yang telah membimbing selama pelaksanaan kerja praktik di PT Angkasa Pura 1 – Yogyakarta International Airport.
- 6. Seluruh Karyawan ICT Yogyakarta *International Airport*, yang telah membantu memberi arahan dalam berlangsungnya Kerja Praktik.
- Orang tua yang selalu memberikan doa dan semangat kepada penulis sehingga mampu menyelesaikan laporan Praktik Kerja Lapangan.
- 8. Rekan Praktik Kerja Lapangan di PT Angkasa Pura 1 Yogyakarta International Airport.
- 9. Semua pihak yang terlibat tidak dapat disebutkan satu persatu.

Pada penyusunan Laporan Praktik Kerja Lapangan/Kerja Praktik ini penulis menyadari masih banyak kekurangan dalam penyajian tulisan ini, untuk itu saran dan kritik pembaca untuk kesempurnaan laporan ini sangat diharapkan. Akhirnya penulis berharap semoga laporan ini dapat bermanfaat dan menambah wawasan bagi para pembaca.

> Purwokerto, 2 Oktober 2023 Penulis, Arif Indras Novianto NIM 20101109

iv

| LEMBAR PENGESAHANii                                  |
|------------------------------------------------------|
| KATA PENGANTARiii                                    |
| DAFTAR ISI v                                         |
| DAFTAR GAMBAR vii                                    |
| ABSTRAK ix                                           |
| ABSTRACTx                                            |
| BAB I PENDAHULUAN 1                                  |
| 1.1 Latar Belakang 1                                 |
| 1.2 Tujuan                                           |
| 1.2.1 Tujuan Pelaksanaan Kerja Praktik2              |
| 1.2.2 Tujuan Pembuatan Laporan                       |
| 1.3 Ruang Lingkup                                    |
| 1.4 Aspek Umum Kelembagaan                           |
| 1.4.1 Sejarah Perusahaan                             |
| 1.4.2 Visi dan Misi PT. Angkasa Pura 1-Bandara YIA 5 |
| 1.4.3 Struktur Organisasi Perusahaan 6               |
| 1.5 Metode Penulisan Laporan                         |
| 1.6 Sistematika Penulisan Laporan7                   |
| BAB II LANDASAN TEORI                                |
| 2.1 Flight Information Display System (FIDS)         |
| 2.2 Stasiun Data (STDT)                              |
| 2.3 Komputer                                         |
| 2.4 Monitor                                          |
| 2.5 Pengeras Suara 11                                |
| 2.6 Kabel UTP 12                                     |
| 2.7 Warna Kabel UTP 14                               |
| 2.8 IP Address                                       |
| 2.9 Bahasa Pemrograman JavaScript                    |
| 2.10 Sistem Operasi <i>Linux</i>                     |
| BAB III ANALISIS DAN PEMBAHASAN                      |
| 3.1 Flowchart Alur Kerja Sistem FIDS (RENCANA)       |

### **DAFTAR ISI**

| 3.2 Tampilan Web Console FIDS                        | 21 |
|------------------------------------------------------|----|
| 3.2.1 Data Bandara Internasional                     | 22 |
| 3.2.2 Data Maskapai Penerbangan                      | 22 |
| 3.2.3 Script Pengumuman FIDS pada pengeras Suara     | 23 |
| 3.2.4 Tampilan Data Monitor FIDS di Terminal Bandara | 25 |
| 3.3 Tampilan <i>Display Client</i> pada Monitor      | 29 |
| BAB IV PENUTUP                                       | 32 |
| 4.1 Kesimpulan                                       | 32 |
| 4.2 Saran                                            | 32 |
| DAFTAR PUSTAKA                                       | 34 |
| LAMPIRAN                                             | 36 |
|                                                      |    |

### DAFTAR GAMBAR

| Gambar 1.1 Logo PT Angkasa Pura 1- YIA                       | 4    |
|--------------------------------------------------------------|------|
| Gambar 1.2 Yogyakarta International Airport                  | 5    |
| Gambar 1.3 Struktur Organisasi PT Angkasa Pura 1             | 6    |
| Gambar 2.1 Tampilan Monitor FIDS                             | 8    |
| Gambar 2.2 Ruang Stasiun Data                                | 9    |
| Gambar 2.3 Komputer                                          | . 10 |
| Gambar 2.4 Monitor FIDS                                      | . 11 |
| Gambar 2.5 Pengeras Suara                                    | . 12 |
| Gambar 2.6 Kabel UTP                                         | . 13 |
| Gambar 2.7 Kategori Kabel UTP                                | . 14 |
| Gambar 2.8 Warna Kabel UTP                                   | . 14 |
| Gambar 2.9 Warna Kabel Straight-through                      | . 15 |
| Gambar 2.10 Warna Kabel Cross Over                           | . 16 |
| Gambar 2.11 IP Address                                       | . 16 |
| Gambar 2.12 JavaScript                                       | . 17 |
| Gambar 2.13 Icon Aplikasi Linux                              | . 18 |
| Gambar 3.1 Flowchart Alur Kerja FIDS                         | . 20 |
| Gambar 3.2 Tampilan Awal Web Console FIDS                    | . 21 |
| Gambar 3.3 Data Bandara Internasional                        | . 22 |
| Gambar 3.4 Data Maskapai Penerbangan                         | . 22 |
| Gambar 3.5 Data Script Pengumuman FIDS                       | . 23 |
| Gambar 3.6 Pengeras Suara Bandara                            | . 24 |
| Gambar 3.7 Pengecekan Pengeras Suara yang terjadi kendala    | . 24 |
| Gambar 3.8 Penggantian modular pada kabel pengeras suara     | . 25 |
| Gambar 3.9 Pengecekan power pengeras suara pada stasiun data | . 25 |
| Gambar 3.10 Tampilan data monitor FIDS                       | . 25 |
| Gambar 3.11 Tampilan View pada FIDS                          | . 26 |
| Gambar 3.12 Tampilan Screen Capture Keberangkatan pada FIDS  | . 27 |
| Gambar 3.13 Tampilan Screen Capture Kedatangan pada FIDS     | . 27 |
| Gambar 3.14 Display client dalam keadaan tidak aktif         | . 27 |
| Gambar 3.15 Mengaktifkan Display client yang tidak aktif     | . 28 |

| Gambar 3.16 Display client dalam keadaan aktif                  | . 28 |
|-----------------------------------------------------------------|------|
| Gambar 3.17 Menonaktifkan Display client yang aktif             | . 28 |
| Gambar 3.18 Monitor dalam kondisi menyala                       | . 29 |
| Gambar 3.19 Monitor dalam kondisi tidak update data penerbangan | . 29 |
| Gambar 3.20 Monitor dalam kondisi tidak menyala                 | . 30 |
| Gambar 3.21 Melakukan pengecekan menggunakan Website FIDS       | . 30 |
| Gambar 3.22 Perbaikan Monitor FIDS secara langsung              | . 31 |
| Gambar 3.23 Pengecekan Stasiun Data Server                      | 31   |